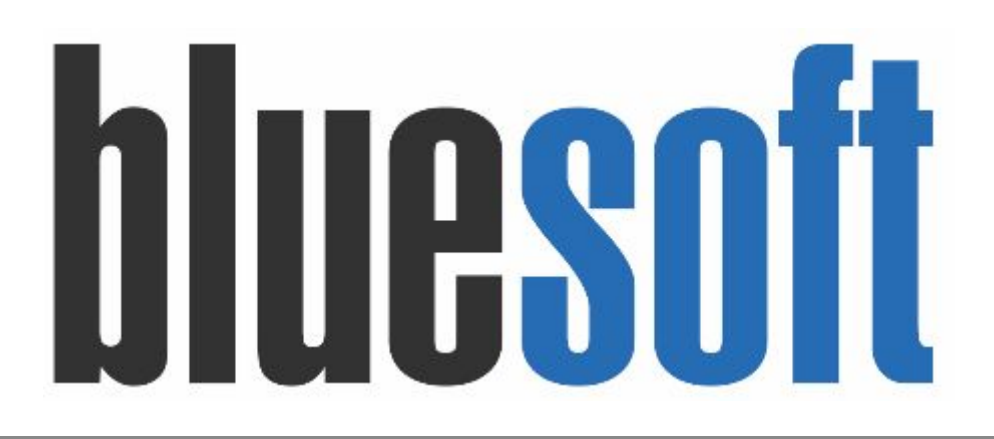

Guia de Implantação Bluesoft ERP Logística com Endereçamento (Recebimento NF)

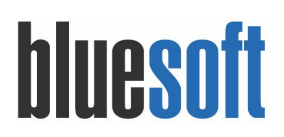

### Guia de Implantação LOGÍSTICA COM ENDEREÇAMENTO (RECEBIMENTO NOTA FISCAL)

O objetivo deste GUIA é auxiliar implantação da operação do recebimento de mercadoria do módulo de logística com endereçamento até sua armazenagem nos porta-paletes.

**1.** Cadastro da Loja CD.

Para incluir um CD no sistema é necessário efetuar o Cadastro de Loja e solicitar para o suporte da Bluesoft identificá-la como um CD.

Cadastrar loja:

Menu de Acesso: Administração → Lojas → Consultar e Pré-Cadastro de Lojas Orientações detalhadas no link de ajuda: <u>https://ajuda.bluesoft.com.br/modulo-administracao/cadastro-de-pessoas-lojas/1346</u>

Após habilitada a empresa como CD é necessário o Sistema determinará as lojas que atende através da linha de compra, que será tratada no <u>tópico 4</u> deste documento.

2. Parametrizações espaço logístico.

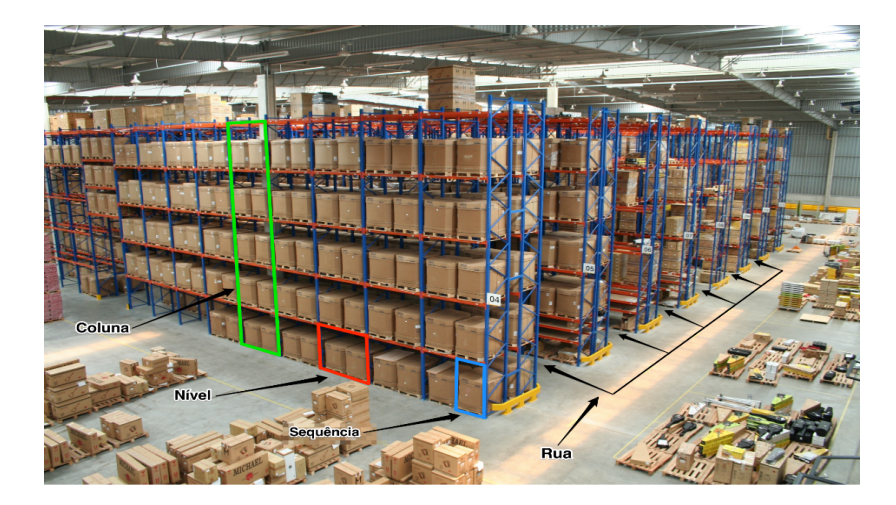

### a. Local de Estoque

Menu de Acesso: Estoque e NFe  $\rightarrow$  Cadastros  $\rightarrow$  Locais de Estoque

| lome / Estoques e NF-e / Cadastros / Locais | de estoque 🔺                  |                | 🐔 FEEDBACK 🔮 🛛 Aju |
|---------------------------------------------|-------------------------------|----------------|--------------------|
| ocais de estoque                            |                               |                |                    |
| Loja                                        | Descrição                     | Status         |                    |
| LJ-7 - CD BLUESOFT                          | v (                           | Ativo          |                    |
|                                             |                               |                | O INCLUIR Q BUSCAI |
| Loja                                        | Descrição do local de estoque | Estoque Padrão | Operações          |
| LJ-7 - CD BLUESOFT                          |                               |                |                    |
|                                             | STOOLS DEPÁSITO               |                | 1 41               |

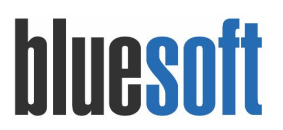

Locais de estoque tem a finalidade de identificar áreas em que as lojas armazenam seus produtos. É necessário realizar o cadastro, para realizar operações como Endereçamento Logístico e Distribuição do Operador Logístico.

Clicar no botão "INCLUIR", selecione a loja, informe uma descrição para o área e clique no botão "SALVAR".

| Dados do local de estoque | )                    |  |
|---------------------------|----------------------|--|
| Loja:                     | LJ-7 - CD BLUESOFT V |  |
| Descrição:                | ESTOQUE DÉPOSITO     |  |

Inicialmente, cada loja possui apenas um local de estoque, mas é possível cadastrar quantos locais for preciso.

### b. Endereços Logístico

Menu de Acesso: Logística  $\rightarrow$  Cadastros  $\rightarrow$  Gerenciamento Logístico

Selecione a loja e local de estoque e clique no botão "ADICIONAR ÁREA".

| Loja          | LJ-7 - | CD BLUESOFT      |            | , |
|---------------|--------|------------------|------------|---|
| Local         | ESTC   | QUE DEPÓSITO     | )          | • |
| Nova área com | 3      |                  | ruas       |   |
| 3 ruas com    | 3      |                  | colupas    |   |
|               | Come   | eçar colunas em  | zero       |   |
| 3 colunas com | 3      |                  | níveis     |   |
|               | Com    | eçar niveis em z | ero        |   |
|               | 2      | Picking          |            |   |
|               | 1      | Pulmão           |            |   |
| 3 níveis com  | 2      |                  | sequências |   |
|               | Com    | eçar sequências  | em zero    |   |

Informe mapeamento de seu centro de distribuição conforme ilustrado acima.

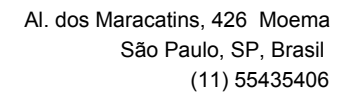

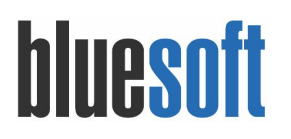

**Rua**, refere-se às ruas do centro de distribuição. Cada corredor deve ter um único número que o identifique dentro daquela mesma área. Considere utilizar nova sequência para os corredores de locais diferentes de trabalho, como explicado acima. Nas estruturas porta-palete, identifique os corredores e não cada lado individualmente. No geral, assinalamos números de forma ascendente, iniciando por 01, começando de um lado do galpão e terminando do outro. O usual é que os corredores sejam dispostos de forma alinhada às docas.

**Coluna,** chamamos de "coluna" o conjunto de espaços de armazenagem compreendidos entre as laterais de uma estrutura porta-palete. As coluna também são **chamadas de prédios**, pois de forma análoga ao endereçamento de uma cidade, cada rua (corredor) tem prédios (colunas) dos dois lados. Tendo em mente a mesma ideia usada nas cidades, identifique os módulos do lado esquerdo do corredor com numeração ímpar e os do lado direito com numeração par. Comece a numerar sempre pelo lado das docas, de forma a dar uma boa ideia espacial às pessoas, uma vez que o primeiro prédio de uma rua estará situado do lado próximo às docas.

**Nível,** corresponde aos andares de um prédio (coluna). Comece assinalando o número 01 para o nível mais baixo e continue de modo ascendente até o nível mais alto. O Nível possui dois tipos:

- **Picking** é o local de preparação e separação dos produtos a serem enviados para as lojas.
- **Pulmão** é a área do armazém reservada para os produtos que possuem maior demanda.

**Sequência**, corresponde aos apartamentos de um prédio (coluna). Quantos apartamentos (sequências) existem neste andar (nível).

| me / Lo   | gistica / Cadastros / Gere | nciamento de Endereços Logisticos | R.     | FEEDBACK @ AJUDA | Ø AÇÖI |
|-----------|----------------------------|-----------------------------------|--------|------------------|--------|
| a *       |                            | Local de estoque *                | Status |                  |        |
| _J-7 - CD | BLUESOFT V                 | ESTOQUE DEPÓSITO                  |        |                  |        |
|           |                            |                                   |        | ADICIONAR ÁREA   | BUSCAR |
|           | Descrição 🔺                |                                   |        | ✓ Status'        | Ações' |
|           | Área 7                     |                                   |        | ٥                | / 0    |
| •         | Rua 1                      |                                   |        | 0                | / 8    |
| ۰         | Coluna 1                   |                                   |        | 0                | / 0    |
| ۰         | Nivel 1                    |                                   |        | 0                | / 8    |
|           | Sequência 1                |                                   |        | O                | Ð      |
|           | Sequência 2                |                                   |        | 0                | Ð      |
| ٥         | Nivel 2                    |                                   |        | O                | . 0    |
| 0         | Nivel 3                    |                                   |        | O                | / 8    |
| ٥         | Coluna 2                   |                                   |        | ٥                | / 0    |
| 0         | Coluna 3                   |                                   |        | •                | 1 0    |

Caso as prateleiras de seu CD não sejam padronizadas, cadastre pelo prateleira maior e inative os espaços inexistentes nas demais.

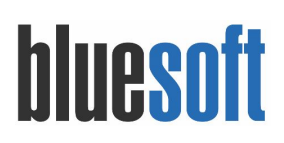

| Home / Lo | gística / Cadastros / Gere | nciamento de Endereços Logísticos | *      |   | FEEDBACK | @ AJUDA    | Ø AÇÕE |
|-----------|----------------------------|-----------------------------------|--------|---|----------|------------|--------|
| Loja *    |                            | Local de estoque *                | Status |   |          |            |        |
| LJ-7 - CI | BLUESOFT V                 | ESTOQUE DEPÓSITO                  | Ativo  | • |          |            |        |
|           |                            |                                   |        |   | ADICI    | IONAR ÁREA | BUSCAR |
| 0         | Descrição 🔺                |                                   |        |   |          | Y Status   | Ações′ |
| •         | Área 7                     |                                   |        |   |          | •          | / 8    |
| •         | Rua 1                      |                                   |        |   |          | 0          | 1.0    |
| •         | Coluna 1                   |                                   |        |   |          |            | / 8    |
| •         | Nível 1                    |                                   |        |   |          | 0          | 1 0    |
|           | Sequência 1                |                                   |        |   |          | 0          | 0      |
|           | Sequência 2                |                                   |        |   | >        | •          | 0      |

Caso inative ÁREA o Sistema entenderá que todos os seus subníveis (rua, coluna, nível e sequência) serão desabilitado, essa regra servirá para todo agrupamento, ou seja, desabilitando o NÍVEL o sistema inativará as sequências.

Para inativar abra árvore de gerenciamento logístico e pela coluna status desabilite conforme ilustrado na imagem acima.

#### c. Impressão ETIQUETA de endereçamento

Menu de Acesso: Estoque e NFe  $\rightarrow$  Cadastros  $\rightarrow$  Locais de Estoque

Clique no botão impressora, o Sistema notificará quantas etiquetas serão impressas. Recomendamos se seu CD é grande emitir pela menor nível na árvore de gerenciamento logístico.

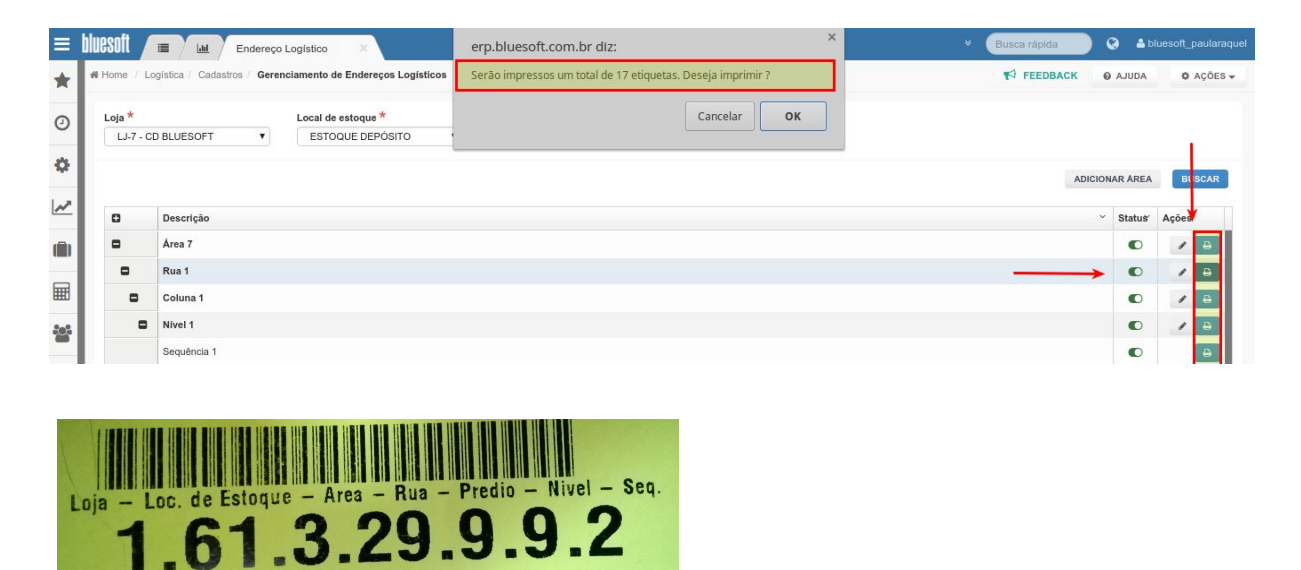

É necessário instalar o <u>TECPRINT</u> para comunição entre o Bluesoft ERP e a impressora, segue o link <u>https://ajuda.bluesoft.com.br/modulo-ferramentas/bluesoft-print/16057</u>

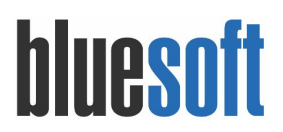

### d. Cadastro da DOCA

Definir o local na área de Logística (geralmente expedição), destinado ao embarque e desembarque de produtos em vários modais (carretas ou contêineres). Na Logística os produtos são embarcados nas DOCAS da expedição.

Menu de Acesso: Estoque e NFe  $\rightarrow$  Cadastros  $\rightarrow$  Locais de Estoque

Selecione a empresa, busque os estoques cadastrados, clique no botão "LÁPIS" para editar e informe o endereço da DOCA.

|                                                                        | Descrição                              | Status |                 |               |
|------------------------------------------------------------------------|----------------------------------------|--------|-----------------|---------------|
| - CD BLUESOFT                                                          | •                                      | Ativo  | \$ <sup>2</sup> |               |
|                                                                        |                                        |        |                 | O INCLUIR Q B |
|                                                                        | Descrição do local de estoque          |        | Estoque Padrão  | Operações     |
| CD BLUESOFT                                                            |                                        |        |                 | A CONTRACT    |
| CD BLUESOFT                                                            | ESTOQUE DEPÓSITO                       |        | 4               | 19            |
| ar local de estoque                                                    |                                        |        |                 |               |
| ar local de estoque<br>Dados do local de estoque                       |                                        | /      |                 |               |
| ar local de estoque<br>Dados do local de estoque                       | IJ-7 - CD BLUESOFT                     | 1      |                 |               |
| ar local de estoque<br>Dados do local de estoque<br>oja:<br>lescrição: | LJ-7 - CD BLUESOFT<br>ESTOQUE DEPÓSITO |        |                 |               |

**3.** Cadastro de produto

 $\underbrace{\mathsf{Menu}\ \mathsf{de}\ \mathsf{Acesso:}\ \mathsf{Compras} \to \mathsf{Cadastros} \to \mathsf{Produtos} \to \mathsf{Incluir}/\mathsf{Consultar} }$ 

Na aba COMPRAS na configuração de compra por caixa é necessário informar LASTRO e CAMADA do palete.

## bluesoft

|                        | Figura Fiscal                    | Compras                       | Setor (  | de compra                   | Troca        | Sortimento  | Composição       | Grade    | Balança  | Preço de ve | nda Produtos    | associado | s |
|------------------------|----------------------------------|-------------------------------|----------|-----------------------------|--------------|-------------|------------------|----------|----------|-------------|-----------------|-----------|---|
| Logistica              | Medicamento                      | Estoque                       | PDV      | e-commerc                   | e Ocor       | rēncias     |                  |          |          |             |                 |           |   |
| Fornece                | dores para Co                    | mpra Unit                     | ária 😯   |                             |              |             |                  |          |          |             |                 |           |   |
| Forneced               | or Código                        | no Forneced                   | or       | Descriçã                    | o no forneo  | edor        | O AJUDA          | Tipo fat | uramento |             | Fator faturamen | to        |   |
| Produto (              | Caixa) Forneced                  | lor<br>NA 2L FD 6.0<br>CD COM | ø        | Código 1                    | no Fornece   | dor Descriç | ão no fornecedor | @ Ajl    | JDA Tipo | faturamento | Fator faturamer | Ativo     |   |
|                        | ENDEREC                          | AMENTO                        |          | 112235                      |              |             |                  | Curro    |          |             |                 |           |   |
| Fabrican<br>Fabricante | ite<br>*                         |                               | Informe  | o nome <mark>do</mark> Fal  | oricante     |             | v                | 0        |          |             |                 |           |   |
| Marcas<br>Embalager    | m pa <mark>d</mark> rão do fabri | cante                         | Selecion | e uma Marca<br>e uma embala | • gem padrād | •           |                  |          |          |             |                 |           |   |
|                        |                                  | 6                             |          |                             |              |             |                  |          |          |             |                 |           |   |

Clique no editar para parametrizar os dados para efetuar pedidos de compra por palete, as informações logísticas (lastro e camada) do produto devem estar preenchidas corretamente, clique no botão "CONFIRMAR" e posterior "SALVAR".

| Camada 4<br>Quantidades de caixas por palete 80<br>Comprimento (milimetros) 10 0<br>Altura (milimetros) 10 0<br>argura (milimetros) 10 0<br>Subagem (m3) 0<br>Peso bruto * 12,000<br>Peso líquido * 12,000<br>Fornecedores do Produto 12,000<br>Fornecedor Código no Fornecedor Descrição no fornecedor Faturamento<br>Fornecedor Código no Fornecedor Descrição no fornecedor Faturamento                                                                                                    | astro                 |               | 20     |  |
|----------------------------------------------------------------------------------------------------|-----------------------|---------------|--------|--|
| Quantidades de caixas por palete       80         Comprimento (milimetros)       0         Comprimento (milimetros)       0         Altura (milimetros)       0         Cargura (milimetros)       0         Cubagem (m3)       0         Peso bruto *       12,000         Peso líquido *       12,000                                                                                                    | amada                 |               | 4      |  |
| Comprimento (milimetros) ①       0         Altura (milimetros) ②       0         Cubagem (m3)       0         Deso bruto *       12,000         Peso líquido *       12,000         Fornecedors do Produto ③       Fator de faturamento         Fornecedor       Código no Fornecedor         Descrição no fornecedor       Fator de faturamento                                                                                                    | uantidades de caixas  | oor palete 80 |        |  |
| Altura (milimetros)     0       Largura (milimetros)     0       Cubagem (m3)     0       2eso bruto *     12,000       2eso líquido *     12,000                                                                                                    | omprimento (milímeti  | os) 🕦         | 0      |  |
| Largura (milímetros)     0       Cubagem (m3)     0       Peso bruto *     12,000       Peso líquido *     12,000   Fornecedors do Produto                                                                                                    | ltura (milímetros)  🕕 |               | 0      |  |
| Cubagem (m3)     0       Peso bruto *     12,000       Peso líquido *     12,000   Fornecedores do Produto     Fornecedor    Código no Fornecedor    Descrição no fornecedor    Fator de faturamento    Fator de faturamento    Fator de faturamento   Fator de faturamento   Fornecedor   Fator de faturamento   Fator de faturamento   Fator de fator de fator de | argura (milímetros)   |               | 0      |  |
| Peso bruto * 12,000 Peso líquido * 12,000 Fornecedores do Produto  Fornecedor Código no Fornecedor Descrição no fornecedor Fator de faturamento Tipo de Fator de faturamento                                                                                                    | ubagem (m3)           | 0             |        |  |
| Fornecedor Código no Fornecedor Descrição no fornecedor Fator de faturamento                                                                                                    | eso bruto *           |               | 12,000 |  |
| Fornecedores do Produto 💿                                                                                                    | eso líquido *         |               | 12,000 |  |
| Taturamento                                                                                                    |                       |               |        |  |

**Lastro** é a quantidade que está disposta horizontalmente. **Camada** é a quantidade que é disposta verticalmente.

# bluesoft

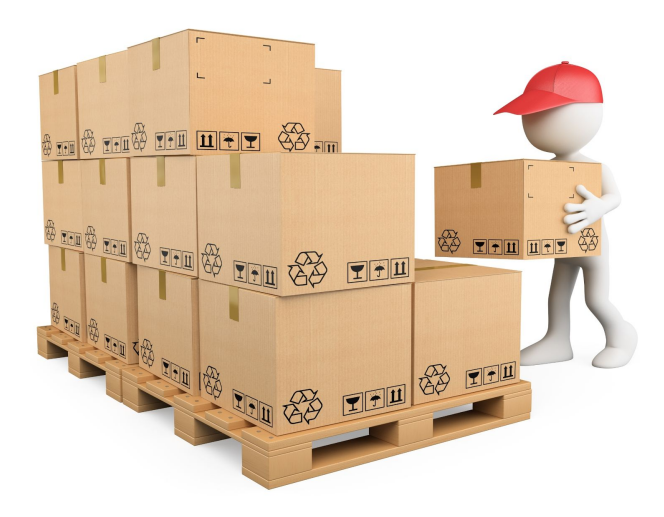

4. Linha de Compra CD

Menu de Acesso: Compras  $\rightarrow$  Linha de Compra CD

Selecione CD/Operador Logístico e o Fornecedor Divisão, em seguida clique em "BUSCAR", em seguida, serão listados os itens que estão associados a esse fornecedor.

Para adicionar um produto em todas as lojas que ele possua sortimento, clique no checkbox ao lado do código do produto.

Para adicionar todos os produtos em uma determinada loja, clique sobre o checkbox da loja desejada.

Para adicionar todos os produtos em todas as lojas, clique sobre o checkbox da grid.

| Home / Compras / Lini | ha de Compra CD 🍵                                                                                                    |       |                                   |   |        |                             | <b>₹</b> FEEDB | ACK @ AJUDA | Ø AÇÕES |  |
|-----------------------|----------------------------------------------------------------------------------------------------|-------|-----------------------------------|---|--------|-----------------------------|----------------|-------------|---------|--|
| CD/Operador Logistico | IOperador Logistico         Fornecedor divisão *           LJ-7 - CD BLUESOFT         V           COMPRA CD COM ENDERECAMENTO         X           Trazer somente lojas com ao menos um produto em sortimento |       |                                   |   |        |                             |                |             |         |  |
| CD/OPERADO            | IN LOGÍSTICO:<br>ILUESOFT Chec                                                                                                    | :kbo× | da Grid                           |   |        | DOR:<br>A CD COM ENDERECAMI |                | ckbox da L  | BUSCAR  |  |
| v 🗲                   | Código                                                                                                    | v     | Produto                           | v | 2      | 3                           |                | 7           |         |  |
| Checkbox d            | o produto                                                                                                    |       |                                   |   | Loja G | Loja G                      | Loja M         | Loja        |         |  |
|                       | 687961                                                                                                    |       | REFRIG BLUESOFT GUARANA 2L FD 6.0 |   | ×.     |                             |                | Ø           |         |  |
| <b>A</b>              | 007002                                                                                                    |       | REERIC RUIECOET UNA 21 ED 6.0     |   |        |                             | 2              |             |         |  |

Para completar a operação clique em "SALVAR LINHA DE COMPRA CD".

**Observação IMPORTANTE:** o Sistema só reconhece se o produto estiver na linha de compra da loja e CD, ou seja, necessário estar nas duas linhas.

5. Pedido de Compra em PALETE

Menu de Acesso: Compras  $\rightarrow$  Pedido de Compra  $\rightarrow$  Incluir

Informe o Fornecedor, na linha do contrato de fornecimento a ser utilizada clique no botão "INCLUIR PEDIDO".

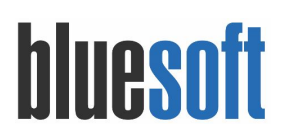

| Home / Compras / Pedidos de Compra / I  | ncluir Pedido de Compra | *     |                             |            |                      | <b>¶</b> <sup>4</sup> FEED | DBACK            | O AJUDA    |
|-----------------------------------------|-------------------------|-------|-----------------------------|------------|----------------------|----------------------------|------------------|------------|
| Novo pedido de compra - Selec           | ionar fornecedor        |       |                             |            |                      |                            |                  |            |
| Somente os fornecedores ativos serão li | stados.                 |       |                             |            |                      |                            |                  |            |
| Descrição                               |                         |       |                             |            |                      |                            |                  |            |
| COMPRA CD COM ENDERECAMENTO             |                         |       |                             |            |                      |                            |                  |            |
|                                         |                         |       |                             |            |                      |                            | 1                | Q BUSCAR   |
| Fornecedor/Divisão                      | Comprador               | Prazo | Contrato de fornecimento nº | Negociação | Tabela de preço      | Período de vigência        | Dias de vigência | Operações  |
| COMPRA CD COM ENDERECAMENTO             | ADRIANO SILVA           | 15DD  | 89                          | 375 105159 | CD COM ENDERECAMENTO | 15/08/2017 à 31/08/2022    |                  | 1840 🔝 🔊 🔎 |
| Total de registros encontrados: 1       |                         |       |                             |            |                      |                            |                  |            |

Informe o tipo de distribuição como CD e local de entrega o CD que está solicitando a compra.

| FORNECEDOR/DIVIS<br>COMPRA CD CO<br>ENDERECAMEN      | ÃO:<br>M<br>TO<br>EONTRATO DE<br>FORNECIMENTO<br>89875                                 | NEGOCIAÇÃO<br>1051596    |        | TARELA DE PREÇOS:<br>CD COM<br>ENDERECAMENTO         COMPRADOR:<br>ADRIANO SILVA         PERIODO DE VIGÊNCU<br>De 15/08/2017 à<br>31/08/2022                                          |
|------------------------------------------------------|----------------------------------------------------------------------------------------|--------------------------|--------|----------------------------------------------------------------------------------------------------|
| Referência de Custo<br>Tipo de pedido                | Negociação Selecionada<br>Pedido de compra                                             |                          | ¥<br>¥ | Para os pedidos de CD sersio incluídas automaticamente todas as lojas que estão na linha de CD, e na linha de<br>compra para os prostutos do fornecedor: COMPRA CD COM ENDERECAMENTO. |
| Tipo de distribuição 🕅<br>Local de entrega           | CD - Centro de distribuição<br>LJ-7 - CD BLUESOFT                                      |                          | *<br>* |                                                                                                    |
| Número de entregas<br>sar sugestão de compra         | 1<br>Não                                                                               |                          | v<br>v |                                                                                                    |
| Tipo de Sugestão de CD 🖲<br>Escolher Itens 🕅         | Sem Distribuição Programada<br>Não                                                     |                          | ¥<br>¥ |                                                                                                    |
| Data Limite Digitação 🕅<br>Tipo de finalidade pedido | Padrão                                                                                 |                          | *      |                                                                                                    |
| Estatistica de venda <b>Ø</b>                        | Período entre     06/07/2017                                                           | e 16/08/2017             | Ê      |                                                                                                    |
| Opções 🕅                                             | <ul> <li>Melhor semana (últimas 6 seman</li> <li>Ø Desprezar días em oferta</li> </ul> | as)                      |        |                                                                                                    |
| Exibir pendências?                                   | Caso esteja marcado exibirá a tela de p                                                | endências do fornecedor. |        |                                                                                                    |
|                                                      |                                                                                        |                          |        |                                                                                                    |

No exemplo, um determinado produto possui lastro 20 e camada 4, portanto um palete deste produto possui 80 caixas. Ao preencher o valor 2 na quantidade de palete, a quantidade de 160 caixas é preenchida automaticamente.

| Pedido de compra                            | NENDERECA | MENTO 🍸 | 10     | ¢.    | Pedi         | do de cor | npra | ¢ &   | Contra  | ito: 89875 🗋 | Tabela: C | D COM  | ENDEREC | AMENTO   | Prazo: 15 DD Desc. financeiro: 0 %        | Periodo S  | ugestão | : 06/07/20 | 117 à 16/08/2017 | G 1      |
|---------------------------------------------|-----------|---------|--------|-------|--------------|-----------|------|-------|---------|--------------|-----------|--------|---------|----------|-------------------------------------------|------------|---------|------------|------------------|----------|
| Sugestão: Sem Distribuição Progra           | mada      | _       | [      | etall | hes dos Iten | 5         |      |       |         |              | _         |        |         |          | Detalhes da última                        | compra     |         |            |                  |          |
| Ref. Descrição                              | Em 3°     | Estoque | Cob. L | oja F | Pedido Dist. | Palete    | Sug. | Pend. | Troca A | larg. Liq.   | @ AJUDA   | Custo  | Preço V | enda 30D | Fornecedor                                | Data       | Caixas  | Custo Marg | gem Bruta Marge  | m Liquid |
| 112233 REFRIG BLUESOFT<br>GUARANA 2L FD 6.0 | 0         | 0 FD    | 0      | 2     |              | 0,00      | 0,0  | 0     | 0,0     |              | 15,21%    | 1,4900 | 1,79    | 0,0 FD   | )                                         |            |         |            |                  |          |
| 112233 REFRIG BLUESOFT<br>GUARANA 2L FD 6.0 | 0         | 0 FD    | 0      | 3     |              | 0,00      | 0,0  | 0     | 0,0     |              | 15,21%    | 1,4900 | 1,79    | 0,0 FD   | )                                         |            |         |            |                  |          |
| 112233 REFRIG BLUESOFT<br>GUARANA 2L FD 6.0 | 0         | 0 FD    | 0      | 4     |              | 0,00      | 0,0  | 0     | 0,0     |              | 15,21%    | 1,4900 | 1,79    | 0,0 FD   | )                                         |            |         |            |                  |          |
| 112233 REFRIG BLUESOFT<br>GUARANA 2L FD 6.0 | 0         | 246 FD  | 0      | 7     | 160          | 2,00      | 0,0  | 0     | 0,0     |              | 15,21%    | 1,4900 | 1,79    | 0,0 FD   | FORNECEDOR COMPRA CD COM<br>ENDERECAMENTO | 16/08/2017 | 240     | 1,49       | 16,76%           | 15,21    |
| Total                                       | 0         | 0,0     |        |       | 160          | 0         | 0    | 0,00  | 0,0     |              | 0         | 0,0    |         |          | 0.0                                       |            |         |            |                  |          |

Caso necessite visualizar e/ou editar quantidade de camada de um duplo clique no campo palete, faça alteração devida e confirme.

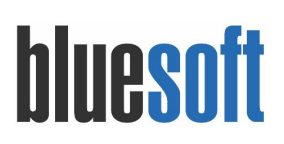

| Compras (nº 990361) Bonificaçã                         | ão Verbas Sell-in Totalização           |                                                              |                                                                             |
|--------------------------------------------------------|-----------------------------------------|--------------------------------------------------------------|-----------------------------------------------------------------------------|
|                                                        |                                         | ara 🛷 🤱 Contrato: 89875 🎼 Tabela: CD COM ENDERECAMENTO Prazo |                                                                             |
| Ref. Descrição                                         |                                         | REFRIG BLUESOFT GUARANA 2L FD 6.0                            | Detalhes da última compra     Data Caixas Custo Margem Bruta Margem Liquida |
|                                                        |                                         | Loja: 7                                                      |                                                                             |
|                                                        |                                         | Palete = 4 camadas de 20 FD = 80 FD                          |                                                                             |
|                                                        | 0 0 FD 0 4 0,00                         | Paletes:                                                     |                                                                             |
| 112233 REFRIG BLUESOFT<br>GUARANA 2L FD 6.0            | 0 246 FD 0 7 160 2,00                   | Totais de FD: 160                                            | DOR COMPRA CD COM 16/08/2017 240 1,49 16,76% 15,21%                         |
| Total                                                  | 0 0,0 🖉 160 0 🔺                         | Salvar                                                       |                                                                             |
| 1234 REFRIG BLUESOFT UVA 2L<br>FD 6.0<br>Totals gerais | 0 0 FD 0 2 duplo cl                     | ique 0.00                                                    |                                                                             |
| Curva C3 7891234567895 🔻 🔍 🧿                           | REFRIG BLUESOFT GUARANA 2L FD 6.0 🔻 🥥 🌾 | A Lt Ver: Caixas * 10 2                                      |                                                                             |

**IMPORTANTE:** Sugestão de compra CD olhará a venda média das lojas atendidas e somará a venda média do CD quando esse realizar operação de venda.

6. Recebimento da NF

Menu de Acesso: Estoques e NFe  $\rightarrow$  Recebimento de Mercadorias

Realize o lançamento da nota fiscal normalmente até operação de ROMANEIO.

| Emissão 1              | 6/08/2017                                | De FORNECEDOR COM                               | PRA CD COM END           | ERECAMENTO (Sem informa | ão da situação cadastral) |                            | Número 33                           |             |     |
|------------------------|------------------------------------------|-------------------------------------------------|--------------------------|-------------------------|---------------------------|----------------------------|-------------------------------------|-------------|-----|
| Saida 16/0<br>Recebime | 8/2017<br>nto 17/08/2017                 | para LJ-7 - CD BLUESOR<br>1.403 - Compra com SL | T<br>Ibstituicao Tributá | ria                     |                           |                            | Série 1<br>Local de Estoque - ESTOO | UE DEPÓSITO |     |
|                        |                                          |                                                 |                          |                         |                           |                            |                                     |             |     |
|                        |                                          |                                                 |                          |                         |                           |                            |                                     |             |     |
| Romanel                | o de recebimento                         |                                                 | Quantic                  | lades                   |                           | Valida                     | de                                  |             | No. |
| Romanel                | o de recebimento<br>Produto<br>Descrição | Nota fiscal                                     | Quantic                  | lades<br>Romaneio       | Data de fabricação        | Valida<br>Data de validade | de<br>Número do lote                | Quantidade  | B   |

7. Recebimento de Carga COLETOR DE DADOS (PDA) Menu de Acesso: Logística  $\rightarrow$  Recebimento de Carga

Selecione a loja, data da carga e clique em "NOVA", selecione pela flag o processo a ser conferido e clique no botão "CRIAR CARGA LOGÍSTICA / CD".

Faça a leitura do EAN da caixa e clique em OK, informe os dados e SALVE.

| *     | Recebimento de cargas                                     | -                      | + ×                  |                       |                            |                    |
|-------|-----------------------------------------------------------|------------------------|----------------------|-----------------------|----------------------------|--------------------|
|       | Recebimento de cargas (bluesoft_pau<br>Loja Data da Carga | Jaraquel) 🕮            |                      |                       |                            |                    |
| LJ-7  | - CD BLUESOFT V 17/08/2017                                |                        |                      |                       | ferência do recebimento    | - + ×              |
| Buse  | ar Nova Cargas Disponíveis                                |                        |                      |                       | 3 Carga 737937 - Loja 7    |                    |
| Gerag | ão de Cargas - Nº 737937                                  |                        |                      | Forn: FORNECED        | OR COMPRA CD COM ENDERECAM | IENTO - NF: 33-1 🔻 |
| 1     |                                                           |                        |                      |                       |                            |                    |
| Loca  | de entrega: LI-7 - CD BLUESOFT                            | <u>,</u>               |                      |                       | RECEBENDO PALETE:          |                    |
| Loca  | de entrega: LJ-7 - CD BLUESOFT                            | <u> </u>               |                      | GTIN                  | RECEBENDO PALETE:          |                    |
| Loca  | de entrega: LI-7 - CD BLUESOFT                            | /                      |                      | GTIN<br>7891234567888 | RECEBENDO PALETE:          | Fechar Carga       |
| Loca  | de entrega: LI-7 - CD BLUESOFT T                          | NF<br>Número           | СГОР                 | GTIN<br>7891234567888 |                            | Fechar Carga       |
| Loca  | de entrega: LI-7 - CD BLUESOFT                            | NF<br>Número<br>33 - 1 | С <b>FOP</b><br>1403 | GTIN<br>7891234567888 | RECEBENDO PALETE:          | Fechar Carga<br>em |

# bluesoft

|                                            |                                                          | <ul> <li>Conferência do recebimento – + &gt;</li> </ul>                                                 |
|--------------------------------------------|----------------------------------------------------------|----------------------------------------------------------------------------------------------------|
| T Conforân                                 | ia da racabimanta 🚽 🔺 🕅                                  | 🕥 Carga 737937 - Loja 7 🛍                                                                               |
| conteten                                   |                                                          | Forn: FORNECEDOR COMPRA CD COM ENDERECAMENTO - NF: 3                                                    |
| G                                          | Carga 737937 - Loja 7 🏠                                  | Selecione a impressora:                                                                                 |
| Forn: FORNECEDOR COM                       | PRA CD COM ENDERECAMENTO - NF: 33-1<br>RECEBENDO PALETE: | <ul> <li>1 º Palete de Armazenagem foi fechado,<br/>clique na impresora caso deseje imprimir</li> </ul> |
| REFRIG BLUESOFT GU                         | ARANA 2L FD 6.0                                          | Palete Armazenagem                                                                                      |
| Norma = 20 x 4 - GTI<br>Data de Fabricação | l = 7891234567888<br>Lote                                | 1 : 100.0% utilizado 🖷 🔒                                                                                |
| 11/08/2017                                 | 123                                                      |                                                                                                    |
| Quantidade                                 | Data de Validade                                         | Item salvo com sucesso                                                                                  |
| 100 million - 100 million                  | 30/06/2018                                               | Item REERIG BLUESOFT GUARANA 2LED 6.0                                                                   |
| 80 FD 6                                    | o fixar data de validade?                                |                                                                                                    |
|                                            |                                                          | Recebimento incompleto                                                                                  |
|                                            | Salvar                                                   | Selecione a impressora:                                                                                 |
| X ou *) = Multiplicaçã                     | 3                                                        | Palete Armazenamento                                                                                    |
| +) = Adição<br>* ) Obrigatório             |                                                          | 2 : 0.0% utilizado 🗐                                                                                    |
|                                            |                                                          | Voltar                                                                                                  |

- Itens à receber: Nesta aba serão listados os itens da carga que o usuário dever receber e seus respectivos códigos de barra.
- **Itens recebidos:** Nesta aba serão listados os itens já recebidos pelo usuário na carga, e suas respectivas quantidades,data de validade e lote.
- **Consultar paletes:** Nesta aba serão listados ao usuário os paletes criados para a carga.

### Validações que o Sistema realiza:

Neste módulo de recebimento para evitar o recebimento de produtos incorretos, se o produto comprado for uma caixa não será possível recebe-lo coletando o código unitário do mesmo, exceto se o parâmetro no módulo estoque estiver ativado para liberação, quando o código da caixa for um PLU.
 A compra deste produto foi feita em caixa e você escapeou o GTIN da unidade. Por favor

A compra deste produto foi feita em caixa e você escaneou o GTIN da unidade. Por favor escaneie o DUN da caixa

 Além disso o usuário é informado que o recebimento deste item ainda está incompleto.

Recebimento incompleto

- Ou até mesmo quando se recebeu um produto em quantidade maior a nota fiscal.
   Capacidade do palete superada, item não incluído, quantidade máxima permitida: 80un, quantidade coletada: 600.0un
- Quando a capacidade do palete atingir 100% o palete atual será fechado e o usuário será enviado para o módulo de impressão da Etiqueta de Palete.

Recebimento completo

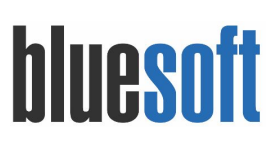

| Ŧ        | Conferência do recebimento – + ×                 |
|----------|--------------------------------------------------|
|          | 🕝 Carga 737937 - Loja 7 🛍                        |
| Forn: FO | DRNECEDOR COMPRA CD COM ENDERECAMENTO - NF: 33-1 |
|          | CONSULTA DE PALETES                              |
| Selecio  | ne a impressora: 🔻                               |
| Palete   | Armanzenamento                                   |
| 1:10     | 0.0% utilizada 📖 🗎                               |
| 2:75     | .0% utilizado 📠 🔒                                |
| 3:25     | .0% utilizado 🗐                                  |
| Nov      | o Palete de Armazenagem                          |
|          |                                                  |

Voltar

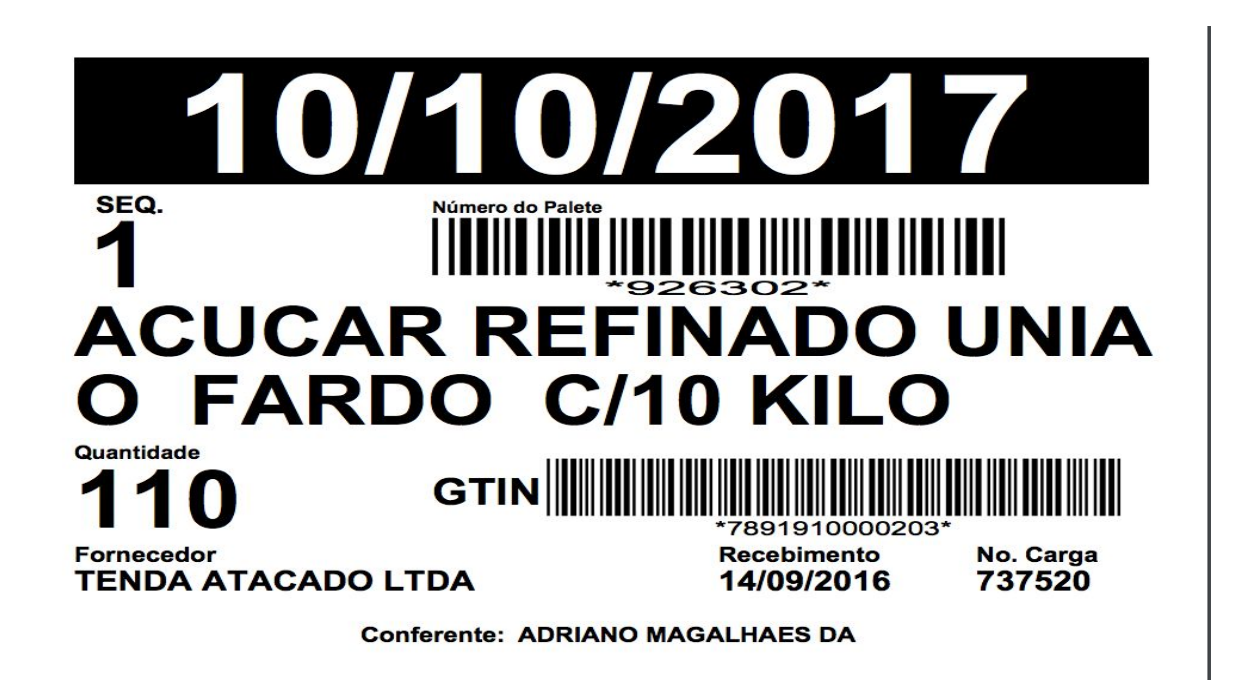

Tamanho da impressão A4.

Para imprimir a CAPA de palete via mobile, segue o link do ajuda que orienta as configurações devidas:

https://ajuda.bluesoft.com.br/modulo-administracao/configuracao-de-ip-para-impressao-de-e tiqueta-de-palete-via-dispositivos-moveis/11414

Para finalizar o processo de recebimento clique no botão "FECHAR CARGA".

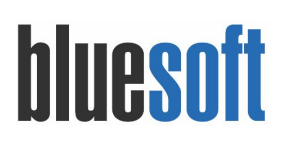

| •        | Conferência do recebin      | nento – +           | 1   |
|----------|-----------------------------|---------------------|-----|
|          | G carga 737937 - Lo         | oja 7 🛍             |     |
| Forn: F( | ORNECEDOR COMPRA CD COM ENI | DERECAMENTO - NF: 3 | 3-1 |
|          | RECEBENDO PALE              | TE: 3               | /   |
| GTIN     |                             |                     | 1   |
|          | OK                          | Fechar Carga        |     |
|          | Novo Palete de Arma         | zenagem             |     |

8. Armazenamento Endereçamento Logístico COLETOR DE DADOS Menu de Acesso: Logística → Endereçamentos de Paletes

Informe a loja, faça leitura do endereço da DOCA e clique no botão "BUSCAR", selecione o produto que deseja endereçar.

|                                                    | Griny PEG.     |                                      |               |                           |                   |                  |                           |                                      |
|----------------------------------------------------|----------------|--------------------------------------|---------------|---------------------------|-------------------|------------------|---------------------------|--------------------------------------|
|                                                    |                |                                      |               |                           |                   |                  |                           |                                      |
| .1.1.1.1                                           |                |                                      |               |                           |                   |                  |                           |                                      |
| ar l                                               |                |                                      |               |                           |                   |                  |                           |                                      |
| reçado X à endereçar                               |                | 4 - 10 - 10                          |               |                           |                   |                  |                           |                                      |
| iereçado X à endereçar                             |                | Produ                                | utos à l      | endere                    | çar               |                  |                           |                                      |
| lereçado X à endereçar<br>Produto                  |                | Prodi                                | utos à        | endere<br><sub>Qtd.</sub> | çar<br>Qtd. Total | Palete           | Dt validade               | Local de Estoque                     |
| lereçado X à endereçar Produto REFRIG BLUESOFT GUA | RANA 21 FD 6.0 | Prodi<br>Endereço<br>7.201.1.1.1.1.1 | utos à .<br>x | endere<br>Qtd.<br>55 FD   | çar<br>Qtd. Total | Palete<br>926833 | Dt validade<br>10/05/2018 | Local de Estoque<br>Estoque DEPósito |

Faça a leitura do endereço que será alocado a mercadoria no campo NOVO ENDEREÇO e clique no botão salvar.

| Palete:                  | GTIN/PLU: |       |          |                           |                   |        |             |                  |
|--------------------------|-----------|-------|----------|---------------------------|-------------------|--------|-------------|------------------|
| Y                        |           |       |          |                           |                   |        |             |                  |
| reço:                    |           |       |          |                           |                   |        |             |                  |
| 1.1.1.1.1                |           |       |          |                           |                   |        |             |                  |
| uscar                    |           |       |          |                           |                   |        |             |                  |
|                          |           |       |          |                           |                   |        |             |                  |
|                          |           |       |          |                           |                   |        |             |                  |
| ndereçado X à endereçar  |           | Produ | utos à i | endere                    | içar              | Polate | Pt uslidede |                  |
| ndereçado X à endereçar  |           | Produ | utos à i | endere<br><sub>Qtd.</sub> | çar<br>Qtd. Total | Palete | Dt validade | Local de Estoque |
| endereçado X à endereçar |           | Produ | utos à   | endere                    | çar               |        |             |                  |

Processo de recebimento da mercadoria finalizado com SUCESSO!

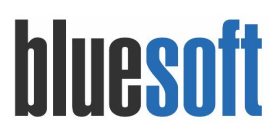

## Checklist Implantação

- 1. Cadastros e configurações da Loja CD
- 2. Parametrização do espaço logístico
- 3. Definir a DOCA
- 4. Configuração para impressão de Etiqueta e Capa de Palete
- 5. Parametrizar o produto para logística
- 6. Linha de Compra CD e LOJA
- 7. Pedido de Compra CD Palete (necessário ter o cadastro do fornecedor, contrato de fornecimento e negociação de compra)
- 8. Recebimento NF
- 9. Romaneio da Carga (recebimento)
- 10. Impressão da CAPA de Palete
- 11. Armazenamento Endereçamento Logístico

### Documentações Auxiliares

Cadastro da Loja

https://ajuda.bluesoft.com.br/modulo-administracao/cadastro-de-pessoas-lojas/1346

Cadastro Locais de Estoque

https://ajuda.bluesoft.com.br/modulos-estoques-e-nf-e/locais-de-estoque/1340

Cadastro de Gerenciamento de Endereços Logístico

https://ajuda.bluesoft.com.br/modulo-logistica/logistica-gerenciamento-de-enderecos-logisticos/10112

Cadastro de Produtos

https://ajuda.bluesoft.com.br/glossario/cadastro-de-produtos

Pedido de Compra por Palete

https://ajuda.bluesoft.com.br/sem-categoria/pedido-de-compra-por-palete/1844

Recebimento de Carga

https://ajuda.bluesoft.com.br/modulos-estoques-e-nf-e/recebimento-de-cargas-carga-logistica-cd/171 76

Configuração impressora de capa de palete via mobile

https://ajuda.bluesoft.com.br/modulo-administracao/configuracao-de-ip-para-impressao-de-etiqueta-d e-palete-via-dispositivos-moveis/11414

Configuração do TECPRINT

https://ajuda.bluesoft.com.br/modulo-ferramentas/bluesoft-print/16057